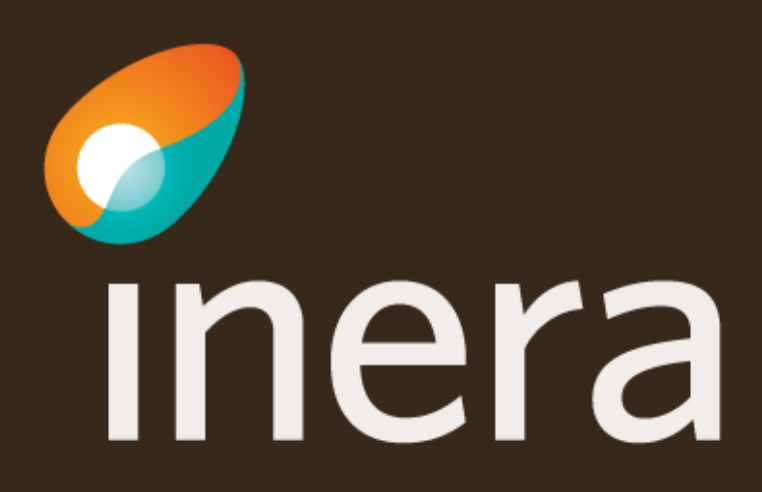

# Uppdaterad anslutning - Ta bort logisk adressat

Den här instruktionen visar hur du beställer borttag av logiska adressater via beställningsstödet.

Fler instruktioner finner du på Inera.se

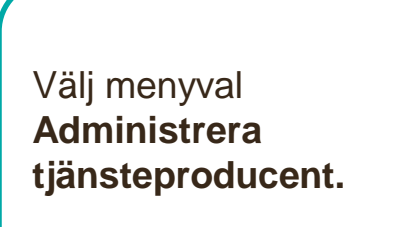

| Hantera kommunikation via tjän | steplattformarna |
|--------------------------------|------------------|
| Beställning                    |                  |
| Administrera tjänsteproducent  |                  |
| Administrera tjänstekonsument  |                  |
| Systeminformation              |                  |
| Administrera systeminformation |                  |
| Lägg till nytt system          |                  |
| Lägg till ny organisation      |                  |
|                                |                  |
|                                |                  |
|                                |                  |

Välj vilken **miljö** beställningen avser.

Välj system/tjänst genom att skriva i sökfältet.

| NTJP QA |  |
|---------|--|
|         |  |
|         |  |
|         |  |
|         |  |

Ange kontaktuppgifter om dessa saknas.

#### Huvudansvarig

<<namn>> <<e-post>> <<telefonnummer>>

#### Teknisk kontaktperson

<<namn>> <<e-post>> <<telefonnummer>>

Sök efter tjänstedomän eller tjänstekontrakt.

| Vä | ilj tjänstekontrakt som omfattas    | J |
|----|-------------------------------------|---|
|    | Tidbok                              | - |
|    | [crm:scheduling] <b>tidbok</b> ning | - |
|    | Namn                                |   |
|    | inga tillgängliga tjänstekontrakt   |   |
|    |                                     |   |

**Markera** ett eller flera tjänstekontrakt

Lägg till beställning genom att markera tjänstekontraktet och använd pilknappen.

| ij ganstekontrakt som onnattas                      |         |
|-----------------------------------------------------|---------|
| Tidb                                                |         |
| nub                                                 |         |
| fillgängliga tjänstekontrakt                        |         |
| Namn                                                | Version |
| CancelBooking ansluten                              | 1       |
| GetAllCareTypes Installerat, ej ansluten            | 1       |
| GetAllHealthcareFacilities Installerat, ej ansluten | 1       |
| GetAllPerformers Installerat, ej ansluten           | 1       |
| GetAllTimeTypes ansluten                            | 1       |
| GetAvailableDates ansluten                          | 1       |
| GetAvailableTimeslots ansluten                      | 1       |
|                                                     | 4       |

| - Ti | änste | kontra | kt för | hostäl | Ining                                 |
|------|-------|--------|--------|--------|---------------------------------------|
|      | unacc | Kontra | KL IVI | Destui | i i i i i i i i i i i i i i i i i i i |

|   | Namn                                      | Version |
|---|-------------------------------------------|---------|
| x | CancelBooking<br>(crm:scheduling)         | 1       |
| x | GetAllTimeTypes<br>(crm:scheduling)       | 1       |
| x | GetAvailableDates<br>(crm:scheduling)     | 1       |
| x | GetAvailableTimeslots<br>(crm:scheduling) | 1       |

För att ta bort logiska adressater för valda tjänstekontrakt **Markera "Ta bort**".

Avmarkera de logiska adressaterna som ska tas bort.

För att ta bort logiska adressater som inte är anslutna till alla tjänstekontrakt måste en separat beställning för respektive kontrakt skapas.

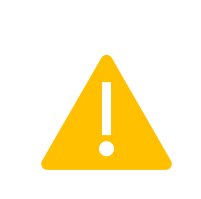

#### Lägg till/ta bort logiska adressater för hämtning och/eller uppdatering av information

Lägg till de logiska adressater som en behörig konsument ska kunna använda, alternativt inte ska kunna använda. Vad

O Lägg till logiska adressater för alla tjänstekontrakt du valt

Ta bort logiska adressater för alla tjänstekontrakt du valt

#### Ta bort logiska adressater för alla tjänstekontrakt du valt

| Redan anslutna logiska adressater                                      |   |
|------------------------------------------------------------------------|---|
| VG: Sörmland - Achima Care AB ( SE2321000032-4KML )                    | × |
| VG: Sörmland - Familjedoktorerna i Eskilstuna AB ( SE2321000032-4KMP ) | × |
| VG: Sörmland - Familjedoktorerna i Strängnäs AB ( SE2321000032-4KMN )  | × |
| VG: Sörmland - Kyrkbackens VC AB ( SE2321000032-4KMQ )                 | × |
| VG: Sörmland - Praktikertjänst Aktiebolag ( SE2321000032-4KMS )        | × |
| VG: Sörmland - VC Flen AB ( SE2321000032-4KMR )                        | × |
| VG: Sörmland - VC Smeden Ekonomiska Förening ( SE2321000032-4KMM )     | × |
| VG: Sörmland - Vingåkers VC AB ( SE2321000032-4KMK )                   | × |
| VG: Sörmland - Vår VC Katrineholm HB ( SE2321000032-4KMT )             | × |
| VG: Sörmlands landsting ( SE2321000032-1000 )                          | × |

Om en vårdgivare (VG) tas bort kommer även underliggande vårdenheter (VE) att försvinna. Kontrollera alltid att HSA-ID matchar den organisation (VG/VE) som ska tas bort.

Välj: Se sammanfattning och beställ

Välj **Tillbaka** för att ändra i beställningen.

Välj **Beställ** för att skicka beställningen.

Beställningen skickas till kundservice på Inera.

Bekräftelse och ärendenummer kommer via mail. Se sammanfattning och beställ

#### Sammanställning för bekräftelse

Du har begärt följande ändringar. Granska att det är korrekt och bekräfta därefter genom att klicka på 'Beställ'.

Miljö och datum för ändring i Tjänsteproducent Datum för ändring Miljö Namn på system HSA-Id NTJP PROD Ordinarie handläggningstid SE162321000180-0018 Tiänsteplattform Uppdaterade producentanslutningar CancelBooking v1 GetAllTimeTypes v1 GetAvailableDates v1 GetAvailableTimeslots v1 crm:scheduling crm:scheduling crm:scheduling crm:scheduling Borttagna logiska adressater Borttagna logiska adressater Borttagna logiska adressater Borttagna logiska adressater VE: Dalarna - Blodcentral Avesta VE: Dalarna - Blodcentral Avesta VE: Dalarna - Blodcentral Avesta VE: Dalarna - Blodcentral Avesta SE2321000180-4J72 SE2321000180-4J72 SE2321000180-4J72 SE2321000180-4J72 VE: Dalarna - Blodcentral Ludvika VE: Dalarna - Blodcentral Ludvika VE: Dalarna - Blodcentral Ludvika VE: Dalarna - Blodcentral Ludvika SE2321000180-4J74 SE2321000180-4J74 SE2321000180-4J74 SE2321000180-4J74 VE: Dalarna - Blodtappningsenhet Borlänge SE2321000180-4J73 VE: Dalarna - Blodtappningsenhet Borlänge VE: Dalarna - Blodtappningsenhet Borlänge VE: Dalarna - Blodtappningsenhet Borlänge SE2321000180-4J73 SE2321000180-4J73 SE2321000180-4J73 VG: Dalarna - Barnavårdscentral Sälen SE2321000180-4H1G VG: Dalarna - Barnavårdscentral Sälen SE2321000180-4H1G VG: Dalarna - Barnavårdscentral Sälen VG: Dalarna - Barnavårdscentral Sälen SE2321000180-4H1G SE2321000180-4H1G Beställningar av adresseringsbehörighet / etablering av samverkan () Tjänstekonsumenter CancelBooking v1, GetAllTimeTypes v1, GetAvailableDates v1, GetAvailableTimeslots v1 Beställare Telefon Namn Roll E-post Anki Stenkvist 0725847461 anki.stenkvist@inera.se Utskrift (nytt fönster) Beställ

Länk: FAQ – Frågor och svar om beställningsstödet

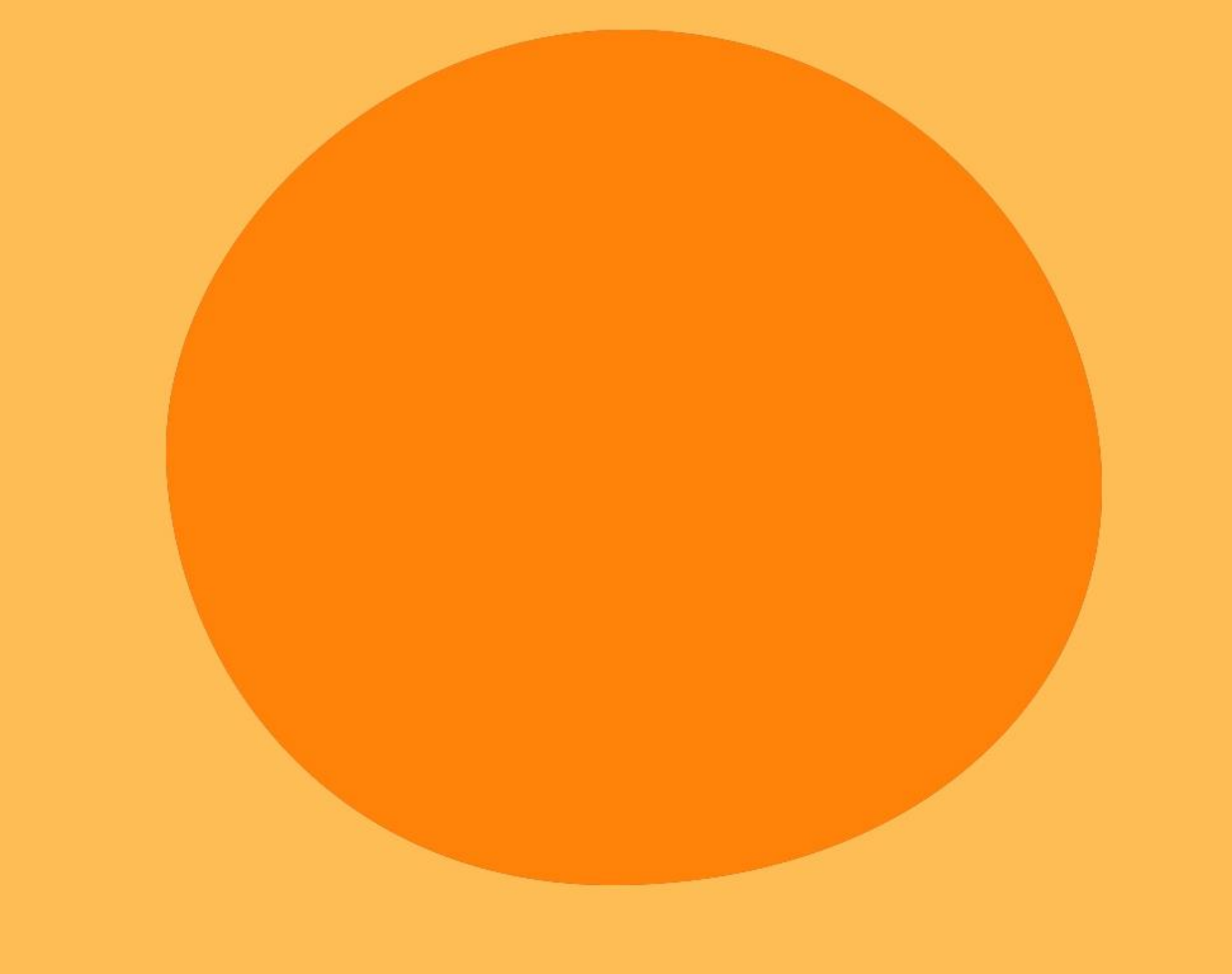